## F FirstOffice

## Avinstallera programmet - PaperCut

1. Gå till kontrollpanelen på din Windows-dator.

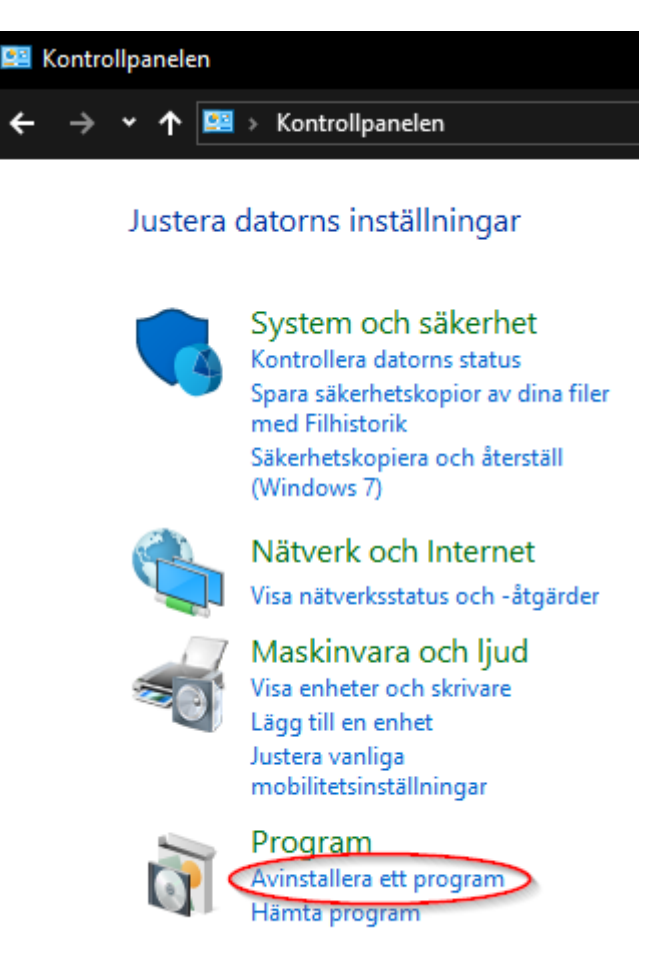

2. Avinstallera Programmet PaperCut

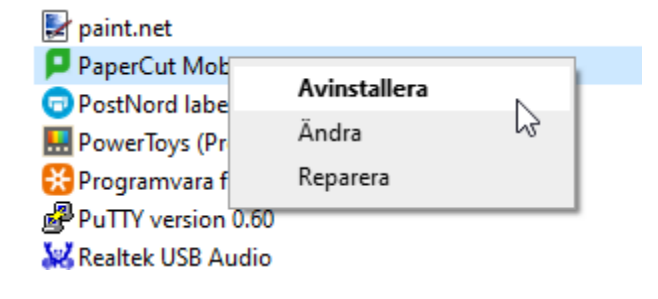

3. Klicka dig in på följande del av din dator C: > Användare > Användarnamn > AppData > Local.

Radera Mappen som heter PaperCutMobilyPrintClient

| <mark>Arkiv</mark> Start Dela Visa                              |                                                                                                 |                  | - □ ×                                               |
|-----------------------------------------------------------------|-------------------------------------------------------------------------------------------------|------------------|-----------------------------------------------------|
| ■ Förhandsgranskningsfönstret<br>Navigeringsfönstret<br>Förster | Extra stora ikoner 🕞 Stora ikoner<br>Hedelstora ikoner 🇱 Små ikoner<br>Lista 🕴 Detaljerad lista |                  | r för objekt<br>tillägg<br>Dölj markerade<br>objekt |
| Polister                                                        | Layout                                                                                          |                  | visa/uoij                                           |
| ← → ∽ ↑ 🔄 > Den här datorn > Window                             | s (C:) > Users > Användaren AppData                                                             | > Local ~ 간      | SökiLocal 🔎                                         |
| ✓ Snahhåtkomst                                                  | ^ Namn                                                                                          | Senast ändrad    | Typ Storlek                                         |
| Shabbatkonist                                                   | OneDrive                                                                                        | 19-10-22 13:06   | Filmapp                                             |
| 👝 OneDrive - Nordlo                                             | Packages                                                                                        | 22-05-03 13:49   | Filmapp                                             |
|                                                                 | 🚽 paint.net 🛛 💉                                                                                 | 21-11-11 13:41   | Filmapp                                             |
| Den här datorn                                                  | PaperCutMobilityPrintClien                                                                      | t 21-11-03 14:19 | Filmapp                                             |

Fortsättning på Nästa sida.

## Installation av First Office skrivarlösning (Windows)

- 1. Tryck på denna länk: Installera PaperCut!
- 2. Ladda ned och Installera applikationen Mobility Print

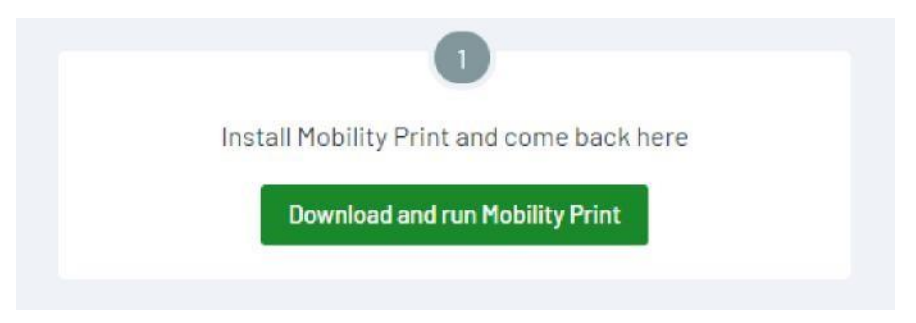

3. Tryck sedan på "Connect and get my printers"

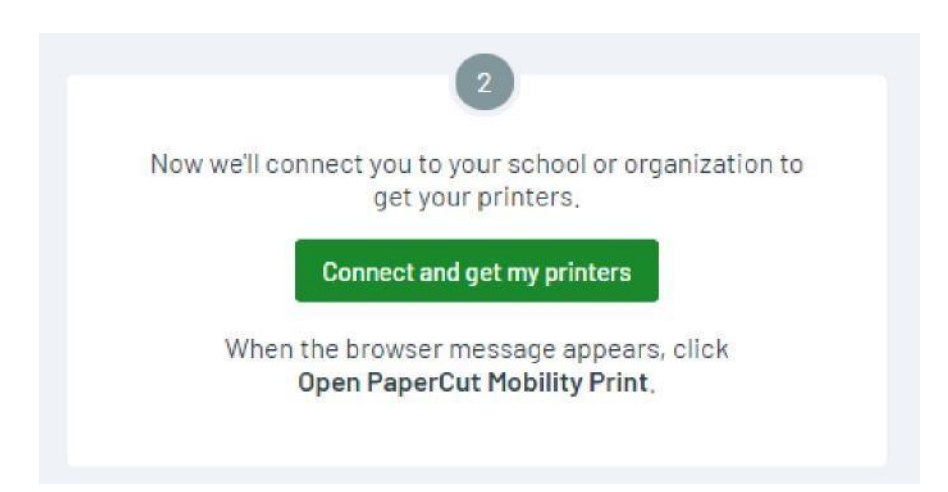

4. Skrivaren installeras inom kort som en vanlig skrivare i Windows

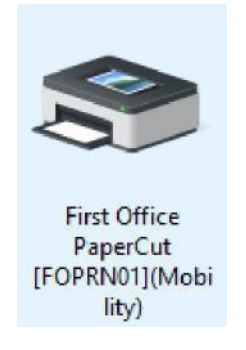

5. När du skrivit ut din första utskrift så kommer det att dyka upp en dialogruta som ber om dina inloggningsuppgifter till First Offices PaperCut, Dessa har du fått i ett separat mail.

| Sign In                                            | - | × |
|----------------------------------------------------|---|---|
| AperCut <sup>®</sup><br>MobilityPrint              |   |   |
| <b>Sign In</b><br>Enter your printing credentials. |   |   |
| Username                                           |   |   |
|                                                    |   |   |
| Password                                           |   |   |
|                                                    |   |   |
| Sign in and print                                  |   |   |
|                                                    |   |   |
|                                                    |   |   |
|                                                    |   |   |

6. Klart!